#### **Power for Professionals**

When we examined the confidence interval we saw that it told us where the parameter would lie in repeated sampling. The smaller the margin of error the tighter or more sensitive the interval. A fixed level  $\alpha$  test (two sided) can be carried out with a confidence interval (see notes). We want our test to detect H<sub>0</sub> (null hypothesis) that are false. This is measured by the probability the test will reject H<sub>0</sub> when the alternative (H<sub>A</sub>) is true - the higher the probability the better.

**Power**  $\rightarrow$  The probability that a fixed level alpha- $\alpha$  significance test will reject H<sub>0</sub> when a particular alternative value of the parameter is true is called the **power** of the test against the alternative.

Along with 95% confidence interval, 5% significance tests, 80% power is very popular. Many granting agencies and industries require the sample size be sufficient to detect results 80% of the time using a 5% test of significance.

#### **Boost the Power**

Say you perform a power calculation (see SPSS notes) and find the power too small, what can you do to increase it?

- 1) Increase alpha- $\alpha$ . A 10% test will have a greater chance of rejecting the alternative than a 5% test because the strength of evidence required for rejection is less.
- 2) Increase the sample size. As n increases our standard error decreases (see notes).
- 3) Consider an alternative  $H_A$  parameter that is further away from the value under  $H_{0.}$ Values that are close to one another are harder to detect (low power).

Power is important for planning. Using a test with low power makes it unlikely you will find a significant effect. Suppose the  $H_0$  is in fact false, it can be widely believed to be true if repeated attempts fail because of low power.

#### Error Types for Decision Making

If we reject  $H_0$  (accept  $H_A$ ) when in fact  $H_0$  is true, call this **Type I error**.

If we accept  $H_0$  (reject  $H_A$ ) when in fact  $H_A$  is true, call this **Type II error**.

#### Truth about Population

|                |                       | H <sub>0</sub> true | H <sub>A</sub> true |
|----------------|-----------------------|---------------------|---------------------|
| Decision Based | Reject H <sub>0</sub> | Type I error        | Correct decision    |
| on Sample      | Accept H <sub>0</sub> | Correct decision    | Type II error       |

Significance tests with a fixed  $\alpha$  give us a way of understanding the above table because the test either rejects H<sub>0</sub> or fails to reject H<sub>0</sub>. Failing to reject H<sub>0</sub> means deciding H<sub>0</sub> is true. So now we can describe our test using Type I and Type II error.

# Significance and Type I error

The significance level  $\alpha$  of any fixed level test is the probability of a Type I error. Alpha- $\alpha$  is the probability the test will reject H<sub>0</sub> when H<sub>0</sub> is true.

# Power and Type II error

The power of a fixed level test against a particular alternative is 1 minus the probability of a Type II error for that alternative.

Suppose we calculate the power of a test to be .87. The probability of a Type II error is 1 - .87 = .13.

# Significance Tests

In the research setting  $H_A$  is the research hypothesis asserting an effect is present. The null hypothesis says there is no difference. Low p-values present evidence that  $H_A$  is true. If  $H_0$  is something that everyone in the profession believes then strong evidence (small p-value) will be needed to reject it. The level of evidence needed will depend on the consequences. If rejecting  $H_0$  means changes are expensive, strong evidence will be needed. A .05 test is very common, but there is no dividing line that is absolute, one must realize that evidence increases as the p-value decreases. Note that when large samples are present then tiny deviations will be declared significant, they may not be practically important. Remember; plan to have an adequate sample size to detect an effect that exists – POWER.

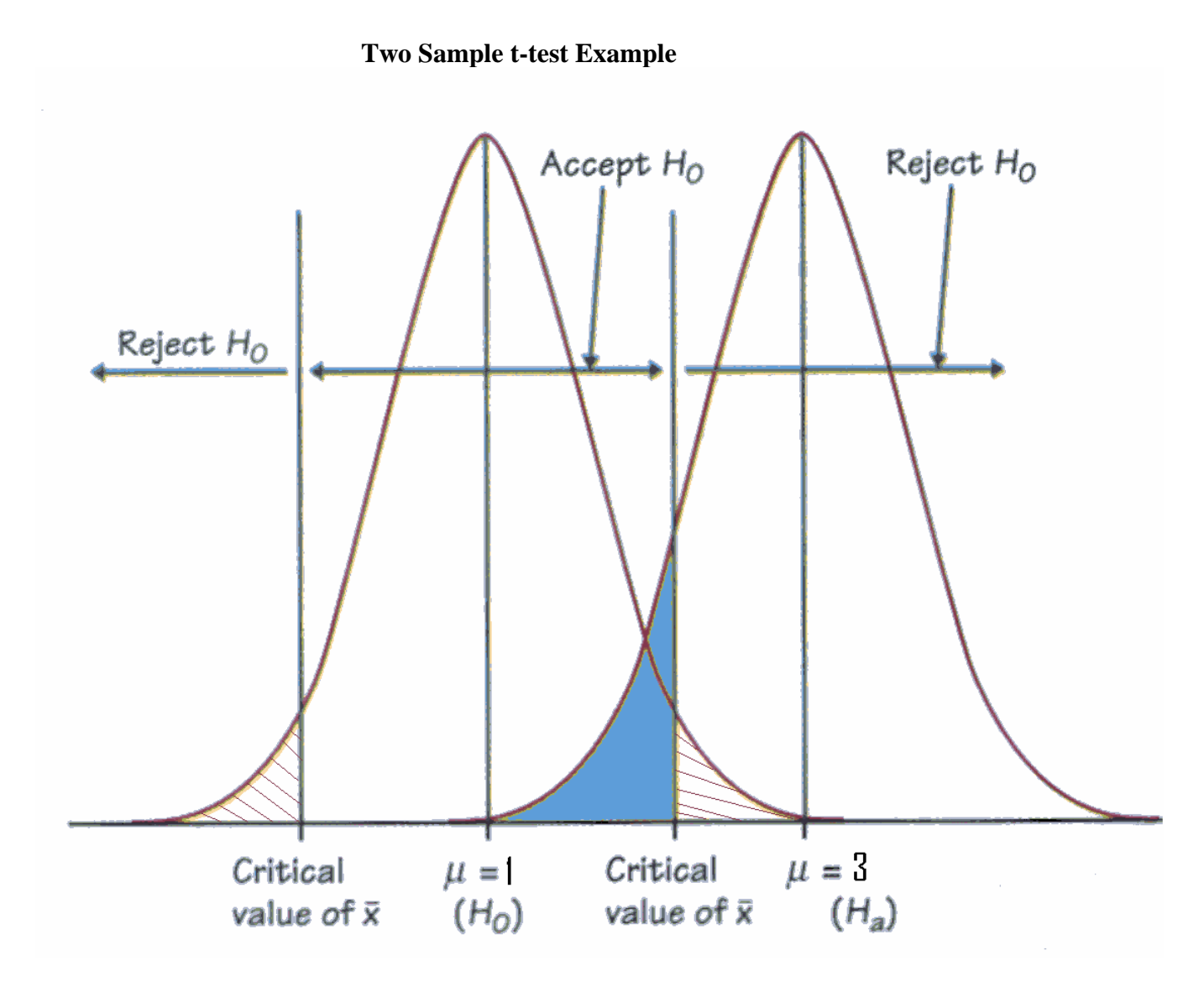

- Probability of Type I error

Probability of Type II error

- Probability of rejecting  $H_0$ :  $\mu = 1$  when in fact  $\mu = 1$ .
  - Probability of accepting  $H_0$  when in fact  $\mu = 3$ .

#### **One Way ANOVA**

Remember that the power of the test is the probability of rejecting  $H_0$  when in fact  $H_A$  is true. We measure power with respect to a specific alternative. We do a power calculation to make sure the sample sizes are adequate to detect important differences in means. We may find that the power is low against the alternative and there is little chance of detecting a difference (significant F). Power helps us interpret results where  $H_0$  was not rejected. Power calculations for the ANOVA are similar to the two sample t-test since the ANOVA is a generalization of the t-test (see notes).

We have to calculate the probability of rejecting  $H_0$  when  $H_A$  is true, the probability that the observed F is greater than F-critical for the test  $\alpha$ . We calculate the **non-central F distribution**. To do this we calculate a **noncentrality parameter** ( $\lambda$ ). If all the means are equal  $\lambda$ =0. The larger the differences in means, the larger  $\lambda$  (it tells us how unequal the means are) and consequently we expect high power. We usually repeat the power calculation for different sample sizes to find acceptable levels of power (usually .8 or better).

### Summary

In a test of significance we focus on  $H_0$  and a single probability (p-value). The purpose is to measure the evidence against  $H_0$ . Calculations of power are made to check the sensitivity of the test. If we don't reject  $H_0$  we conclude there is not enough evidence against  $H_0$  (not that  $H_0$  is true). If the same problem is thought of as a decision that must be made we focus on both  $H_A$  and  $H_0$ . We focus on both probabilities and errors. We must choose  $H_0$  or  $H_A$  and cannot claim there is insufficient evidence. We commonly mix the reasoning of *significance tests* and *decision rules*.

#### **Sample Power Software**

When you first open the sample power program you will click on File, then new analysis and you will see the following screen. Remember that you can always use 'help' to guide you through the analysis (see yellow box) for interactive guide.

#### Means:

In order to test the power for a 2 sample t-test:

- 1) Click the Means tab
- 2) Click the t-test for 2 (independent) groups with common variance (enter means)
- 3) Click OK.

| 🗼 SamplePower - [Procedures]                                                                | _ 7 🔀       |
|---------------------------------------------------------------------------------------------|-------------|
| 5. File Help                                                                                | - 8 ×       |
|                                                                                             |             |
|                                                                                             |             |
| Means Proportions Correlations ANOVA Regression General                                     |             |
| O One sample t-test that mean = 0                                                           |             |
| O One sample t-test that mean = specific value                                              |             |
| O Paired t-test that mean difference = 0                                                    |             |
| O Paired t-test that difference = specific value                                            |             |
| t-test for 2 (independent) groups with common variance (Enter means)                        |             |
| t-test for 2 (independent) groups with common variance (Enter difference)                   |             |
|                                                                                             |             |
|                                                                                             |             |
| t-test for 2 (independent) groups with common variance (Enter means)                        |             |
| A recearcher will be assigning phobia patients to either a standard                         |             |
| treatment or an experimental program, and measuring their anxiety<br>level after six weeks. |             |
| The researcher elects to specify the effect size by providing the                           |             |
| expected mean for each of the treatment groups.                                             |             |
| Close                                                                                       |             |
| 🕐 start 📄 📀 Windows Media Player 🛛 🖾 Sample Power Hando 🚺 SamplePower - [Proc 📰 🗷 💰 🅵       | 🗧 🔜 7:01 PM |

The Following screen will then appear:

|   | 🛓 SamplePower - [t-test for two independent samples with common variance] |                                       |                       |                |                   |                           |              |                   |  |  |  |
|---|---------------------------------------------------------------------------|---------------------------------------|-----------------------|----------------|-------------------|---------------------------|--------------|-------------------|--|--|--|
| 5 | 🚰 File Options Tools View Help                                            |                                       |                       |                |                   |                           |              |                   |  |  |  |
| © | 日 😂 🗊 🔽 ≡ 📃 🋄                                                             | E M =                                 | 岁 в 🗓                 | 🐨 🕄 🕄          | ) ?               |                           |              |                   |  |  |  |
|   |                                                                           | · · · · · · · · · · · · · · · · · · · |                       |                |                   |                           |              | 1                 |  |  |  |
|   |                                                                           |                                       |                       |                |                   |                           |              |                   |  |  |  |
|   |                                                                           | Population<br>Mean                    | Standard<br>Deviation | N Per<br>Group | Standard<br>Error | 95%<br>Lo <del>w</del> er | 95%<br>Upper |                   |  |  |  |
|   | Population 1<br>Population 2                                              | 0.0                                   | 1.0 💭                 | 10 📮           |                   |                           |              |                   |  |  |  |
|   | Mean Difference                                                           | 0.0                                   | 1.0                   | 20             | 0.45              | -0.92                     | 0.92         |                   |  |  |  |
|   | Alpha= 0.05, Tails= 2                                                     |                                       |                       | Power          |                   | 5%                        |              |                   |  |  |  |
|   |                                                                           |                                       |                       | ×              |                   |                           |              |                   |  |  |  |
|   | Welcome                                                                   |                                       |                       |                |                   |                           |              |                   |  |  |  |
|   | This interactive guide will lead you<br>and precision.                    | ı through the steps                   | for computing po      | ower           |                   |                           |              |                   |  |  |  |
|   | To move this box use the title bar                                        | above.                                |                       |                |                   |                           |              |                   |  |  |  |
|   | To close or reactivate this panel, s                                      | select Help from the                  | e menu.               |                |                   |                           |              |                   |  |  |  |
|   | Help                                                                      | < <u>B</u> ac                         | k <u>N</u> ext>       |                |                   |                           |              |                   |  |  |  |
|   |                                                                           |                                       |                       |                |                   |                           |              |                   |  |  |  |
| 1 | y start 🕖 📀 Windows Me                                                    | edia Player 📗 🙋                       | Sample Power          | Hando          | 🗼 SamplePo        | wer - [t-tes              | <b>B</b>     | 🛂 🛃 🕵 🕋 🔡 7:02 PM |  |  |  |

Next, enter the information from our t-test example (taken from Dr. Gebotys', Chapter 7, PS 292 notes):

- 1) Population Mean 1 = 41.5
- 2) Population Mean 2 = 51.4
- 3) Standard Deviation 1 = 17.1
- 4) Standard Deviation 2 = 11.0
- 5) N per Group 1 = 23
- 6) N per Group 2 = 21

| 🗼 SamplePower - [t-test for                                                                                                  | two independe                                             | ent samples wi                 | ith common     | n variance]       |              |              | _ @ 🔀             |
|----------------------------------------------------------------------------------------------------|-----------------------------------------------------------|--------------------------------|----------------|-------------------|--------------|--------------|-------------------|
| 5 File Options Tools View He                                                                                                 | elp                                                       |                                | _              | _ 1 _ 1           |              |              | _ & ×             |
|                                                                                                    |                                                           | B 🗓                            | <u> 7</u> ? (  | 1 ?               |              |              |                   |
|                                                                                                    |                                                           |                                |                |                   |              |              |                   |
|                                                                                                    | Population<br>Mean                                        | Standard<br>Deviation          | N Per<br>Group | Standard<br>Error | 95%<br>Lower | 95%<br>Upper |                   |
| Population 1<br>Population 2                                                                                                 | 41.5                                                      | 17.1 💭                         | 23 🕃<br>21 🕃   | ]                 |              |              |                   |
| Mean Difference                                                                                                    | -9.9                                                      | 14.5                           | 44             | 4.38              | 1.13         | 18.67        |                   |
| Alpha= 0.05, Tails= 2                                                                                                    |                                                           |                                | Power          |                   | 60%          |              |                   |
|                                                                                                    |                                                           |                                | ×              |                   |              |              |                   |
| Welcome                                                                                                    |                                                           |                                |                |                   |              |              |                   |
| This interactive guide will lead y<br>and precision.<br>To move this box use the title b<br>To close or reactivate this pane | ou through the step<br>ar above.<br>I, select Help from t | s for computing po<br>he menu. | ower           |                   |              |              |                   |
| Help                                                                                                    | < <u>B</u> a                                              | ck <u>N</u> ext>               |                |                   |              |              |                   |
| 🐴 start 📄 📀 Windows                                                                                                    | Media Player                                              | 🔊 Sample Power                 | Hando          | 🚶 SamplePo        | wer - [t-tes | 3            | 🛂 🛃 🕵 🎑 🛛 7:04 PM |

You will now notice that the blue power bar in the bottom right corner indicates that the power for this example is 60%.

In order to see what number of participants would be required in order to increase the power we have two options. We can click the binocular icon in the top tool bar in order to see what number of participants we would need to reach a power of 80% (this tells us that we would need 35 participants in each group). Or, alternatively we can click the graph icon in the top tool bar (the one with bars) in order to create a chart of the power for our example. We also have the option of clicking the table icon in order to obtain a table of the power for our example.

Our Table will look like the following:

|                          |     | F         | Make t             | able                        | n as a Fur                | nction of                  | Sample Si                     | ze           |              |   |  |  |
|--------------------------|-----|-----------|--------------------|-----------------------------|---------------------------|----------------------------|-------------------------------|--------------|--------------|---|--|--|
| Two sample test of means |     |           |                    |                             |                           |                            |                               |              |              |   |  |  |
|                          |     |           |                    | Raw [                       | )ifference =              | -9.9                       | Std Diff                      | erence = -0  | .689         |   |  |  |
| N (1)                    |     | N (2)     | Power              | Standard<br>Error           | 95%<br>Lower              | 95%<br>Upper               | Standard<br>Error             | 95%<br>Lower | 95%<br>Upper |   |  |  |
|                          | 10  | 10        | .308               | 6.430                       | -3.358                    | 23.158                     | .447                          | 234          | 1.611        |   |  |  |
|                          | 15  | 15        | .445               | 5.250                       | 726                       | 20.526                     | .365                          | 050          | 1.428        |   |  |  |
|                          | 20  | 20        | .564               | 4.546                       | 1.701                     | 19.023                     | .316                          | .054         | 1.323        |   |  |  |
|                          | 20  | 20        | .000               | 4.000                       | 2.512                     | 17 288                     | .203                          | .124         | 1.202        |   |  |  |
|                          | 35  | 35        | .740               | 3 437                       | 3.076                     | 16 724                     | 239                           | 214          | 1.163        |   |  |  |
|                          | 40  | 40        | .860               | 3.215                       | 3.527                     | 16.273                     | .200                          | .245         | 1.132        |   |  |  |
|                          | 45  | 45        | .898               | 3.031                       | 3.899                     | 15.901                     | .211                          | .271         | 1.106        |   |  |  |
|                          | 50  | 50        | .926               | 2.875                       | 4.213                     | 15.587                     | .200                          | .293         | 1.084        |   |  |  |
|                          | 55  | 55        | .947               | 2.742                       | 4.482                     | 15.318                     | .191                          | .312         | 1.065        |   |  |  |
|                          | 60  | 60        | .963               | 2.625                       | 4.717                     | 15.083                     | .183                          | .328         | 1.049        |   |  |  |
|                          | 65  | 65        | .974               | 2.522                       | 4.923                     | 14.877                     | .175                          | .342         | 1.035        |   |  |  |
|                          | 70  | 70        | .981               | 2.430                       | 5.106                     | 14.694                     | .169                          | .355         | 1.022        |   |  |  |
|                          | 75  | 75        | .987               | 2.348                       | 5.271                     | 14.529                     | .163                          | .367         | 1.011        |   |  |  |
|                          | 80  | 80        | .991               | 2.273                       | 5.420                     | 14.380                     | .158                          | .377         | 1.000        |   |  |  |
|                          | 85  | 85        | .994               | 2.205                       | 5.555                     | 14.245                     | .153                          | .386         | .991         |   |  |  |
|                          | 90  | 90        | .996               | 2.143                       | 5.679                     | 14.121                     | .149                          | .395         | .982         | • |  |  |
| <                        | 951 | 951       | 997                | 2 0861                      | 5 792                     | 14 008                     | 145                           | 403          | 974          |   |  |  |
|                          | Two | sample t: | Mean1 = 4<br>Compu | 11.5 Mean2<br>tational opti | = 51.4 SD1<br>on: Varianc | l = 17.1 SE<br>e is estima | )2 = 11.0 Alp<br>ted (t-test) | oha=.05 Ta   | iils=2       |   |  |  |

Our chart will look like the following:

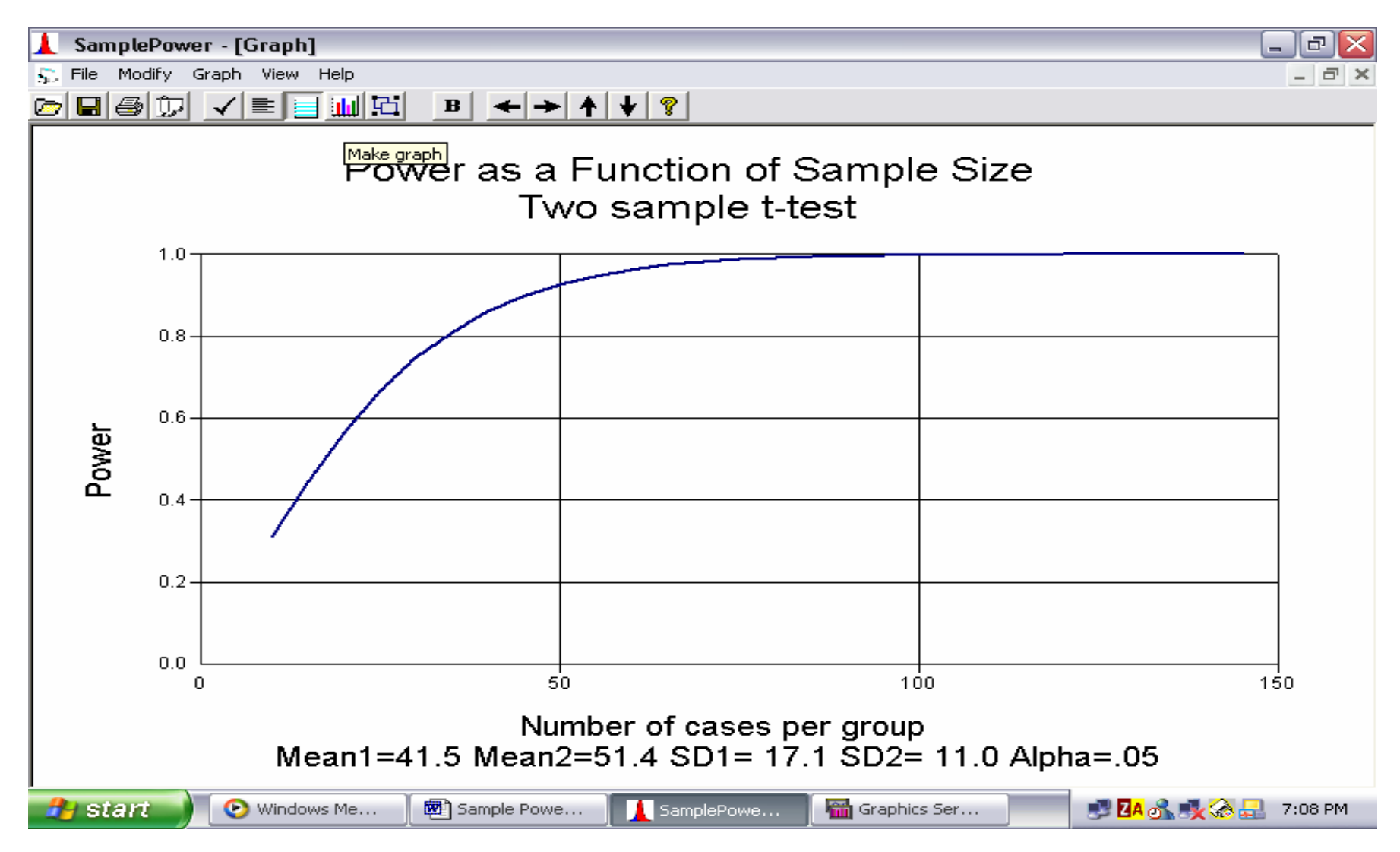

# ANOVA:

In order to conduct an analysis for a one-way ANOVA

1) Click the ANOVA tab.

2) Select Oneway analysis of variance.

3) Click OK.

| 🗼 SamplePower - [Procedures]                                                            | _ 7 🗙       |
|-----------------------------------------------------------------------------------------|-------------|
| 5. File Help                                                                            | - 8 ×       |
|                                                                                         |             |
|                                                                                         |             |
|                                                                                         |             |
| Means Proportions Correlations ANOVA Regression General                                 |             |
| Cancel                                                                                  |             |
| Oneway analysis of variance     Default                                                 |             |
| O Oneway analysis of covariance                                                         |             |
| O Factorial analysis of variance (2 factors)                                            |             |
| O Factorial analysis of covariance (2 factors)                                          |             |
| O Factorial analysis of variance (3 factors)                                            |             |
| Factorial analysis of covariance (3 factors)                                            |             |
|                                                                                         |             |
|                                                                                         |             |
| Oneway analysis of variance                                                             |             |
|                                                                                         |             |
| districts, have them take the PSAT, and compare the mean scores.                        |             |
| Her hypothesis is that the mean score in the population is not identical                |             |
| across the rive districts.                                                              |             |
|                                                                                         |             |
|                                                                                         |             |
| 🤣 start 🚽 📀 Windows Media Player 🛛 👜 Sample Power Hando 🚺 SamplePower - [Proc 📰 🗷 🖧 🎎 🐼 | À 🛃 7:09 PM |

Using the information from Dr. Gebotys' One Way ANOVA handout (Chapter 14 of notes) we can run a power analysis for the example with three levels of crime, with three observations per treatment.

|    | SamplePower - [ANOVA]                                                                                            |                         |                           |               |             |        |               |      | r 🔀 |
|----|----------------------------------------------------------------------------------------------------|-------------------------|---------------------------|---------------|-------------|--------|---------------|------|-----|
| 52 | File Options Tools View Help                                                                                     |                         |                           |               |             |        |               | _    | a × |
| Ø  |                                                                                                    | <b># B</b> 3            | 🕅 🕄 🕄                     | ?             |             |        |               |      |     |
|    |                                                                                                    |                         | Interacti                 | ve Guide      |             | ]      |               |      |     |
|    | Factor Name                                                                                                    | Number of C<br>levels   | Cases per<br>level        | Effect size f | Power       |        |               |      |     |
|    | Factor A                                                                                                    | 2                       | 5                         | 0.00          | 0.05        |        |               |      |     |
|    | SD within cell 1.00<br>Variance within cell 1.00                                                                 |                         | N of cases per<br>Total N | cell          | 5 <u>.</u>  |        |               |      |     |
|    | Alpha= 0.05                                                                                                    |                         |                           |               |             | ]      |               |      |     |
| IL |                                                                                                    |                         | ×                         |               |             |        |               |      |     |
|    | Welcome                                                                                                    |                         |                           |               |             |        |               |      |     |
|    | This interactive guide will lead you throug<br>power and precision.<br>To move this box use the title bar above. | h the steps for c       | omputing                  |               |             |        |               |      |     |
|    | To close or reactivate this panel, select H                                                                      | lelp from the mer       | าน.                       |               |             |        |               |      |     |
|    | Help                                                                                                    | <u>B</u> ack <u>N</u> e | ext>                      |               |             |        |               |      |     |
| 4  | 🕑 start 📄 💿 Windows Media Pla                                                                                    | yer 🔰 🗺 Sa              | mple Power Har            | ndo 🚺         | SamplePower | - [ANO | 🗾 🥩 🛂 💰 🔩 🗞 🚽 | 7:12 | PM  |

- 1) First enter the variance within cell on the left hand side, 1.81 or MSE.
- 2) Next change the N of cases per cell to 3.
- 3) Change the Label for Factor A to 'Crime.'
- 4) Now you will notice that the number of levels needs to be changed. You can fix this by clicking on the number shown under the number of levels column. This will bring up the following screen.

| 🗼 SamplePower - [ANOVA]                                              |                         |             |                              | _   | J 🛛  |
|----------------------------------------------------------------------|-------------------------|-------------|------------------------------|-----|------|
| $S_{\mu\nu}^{cc}$ File Options Tools View Help                       |                         |             |                              | -   | Ξ×   |
|                                                                      | <u>M</u> B <u>X</u> (2) |             |                              |     |      |
|                                                                      |                         |             |                              |     |      |
| F                                                                    | sing for Crime          |             |                              |     |      |
| Effect                                                               | size for Crime          |             |                              |     |      |
| Enter f Enter SD                                                     | Enter Range             | Enter Means | Number of                    |     |      |
|                                                                      |                         |             | categories in this<br>factor |     |      |
| 1 Break & Enter 38,<br>2 Robbery 40,                                 | 50<br>30                |             | 3                            |     |      |
| 3 <u>Manslaughter</u> 41.                                            | 83                      |             |                              |     |      |
|                                                                      |                         |             |                              |     |      |
|                                                                      |                         |             |                              |     |      |
|                                                                      |                         |             |                              |     |      |
|                                                                      |                         | Compute f   |                              |     |      |
| Welsone                                                              |                         |             |                              |     |      |
| welcome                                                              |                         | _           |                              |     |      |
| This interactive guide will lead you through<br>power and precision. | the steps for computing |             |                              |     |      |
| To move this box use the title bar above.                            |                         |             |                              |     |      |
| To close or reactivate this panel, select He                         | alp from the menu.      |             |                              |     |      |
|                                                                      |                         |             |                              |     |      |
|                                                                      |                         |             |                              |     |      |
| 👌 start 🕖 📀 Windows Me                                               | Sample Powe             | SamplePowe  | E http://www                 | 7:1 | 9 PM |

- 5) The first thing you will do is change the number of categories in this factor to 3.
- 6) Then you are able to choose one of 4 ways to calculate the effect size: enter f, SD, Range, or Means. Here we will enter the means, which are 38.5, 40.3, and 41.83.
- 7) Now, click the yellow compute f button.
- 8) Click the blue register f button.
- 9) You will now be back out at the main screen. Here you can use the binocular icon in the top toolbar to calculate the number of participants needed per group to reach a power of .8 (happens to be 4 people per group). Or you can use the graph icon to create the following graph of power. Or click the table icon for a table of values.

The table for this example will look like the following:

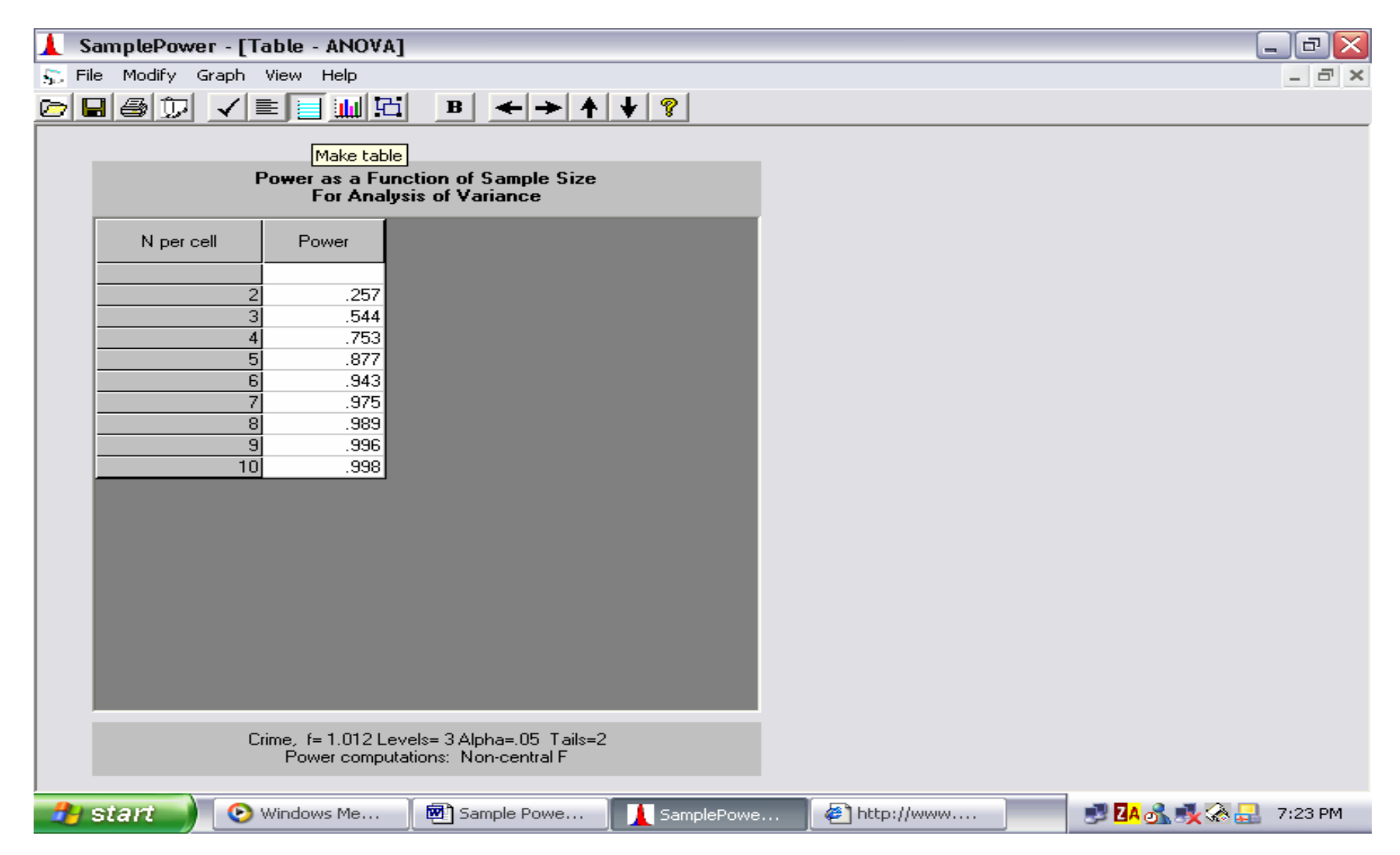

The chart for this example will look like the following:

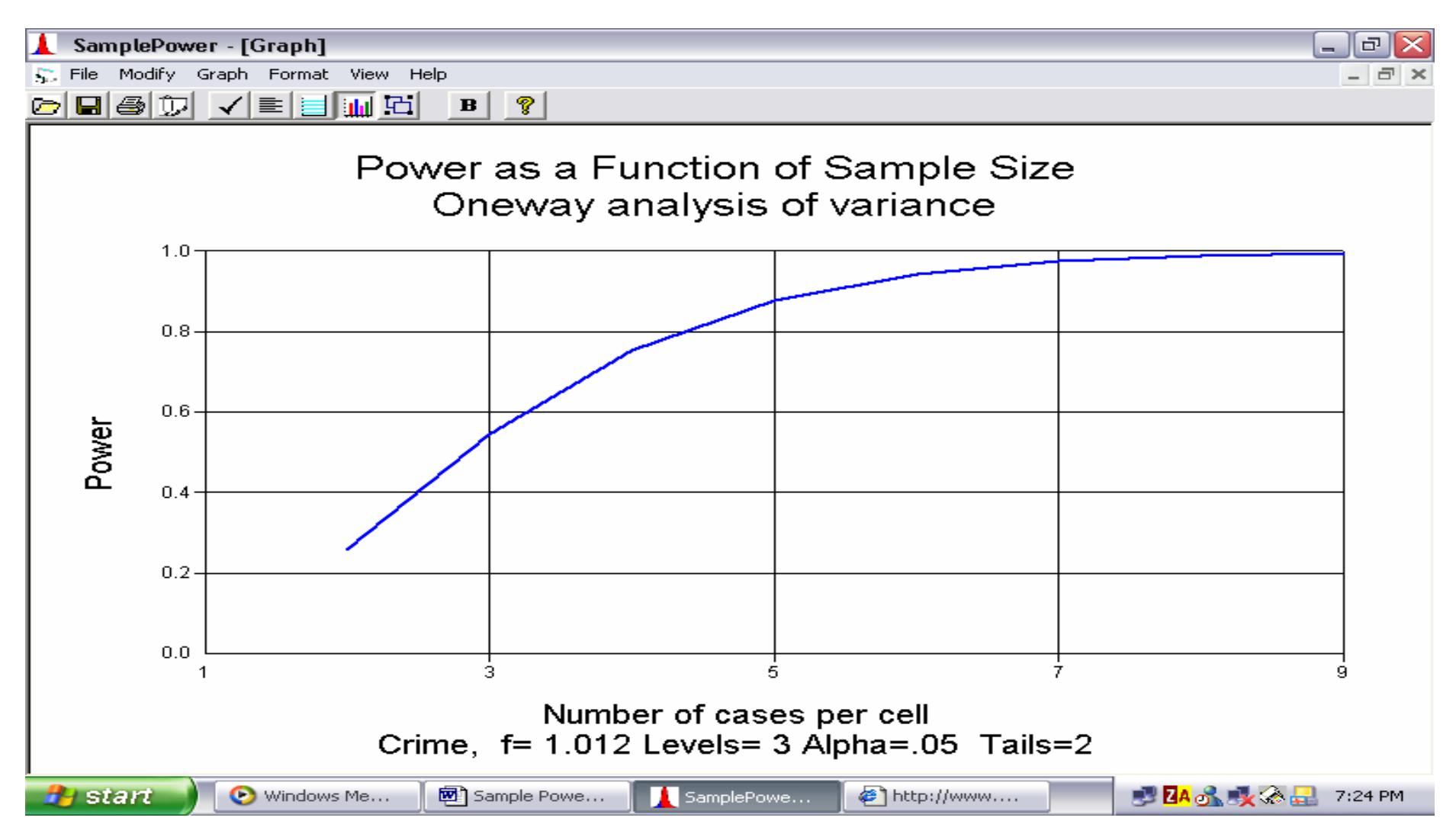

You can also create a report by clicking the 'Make Report' icon:

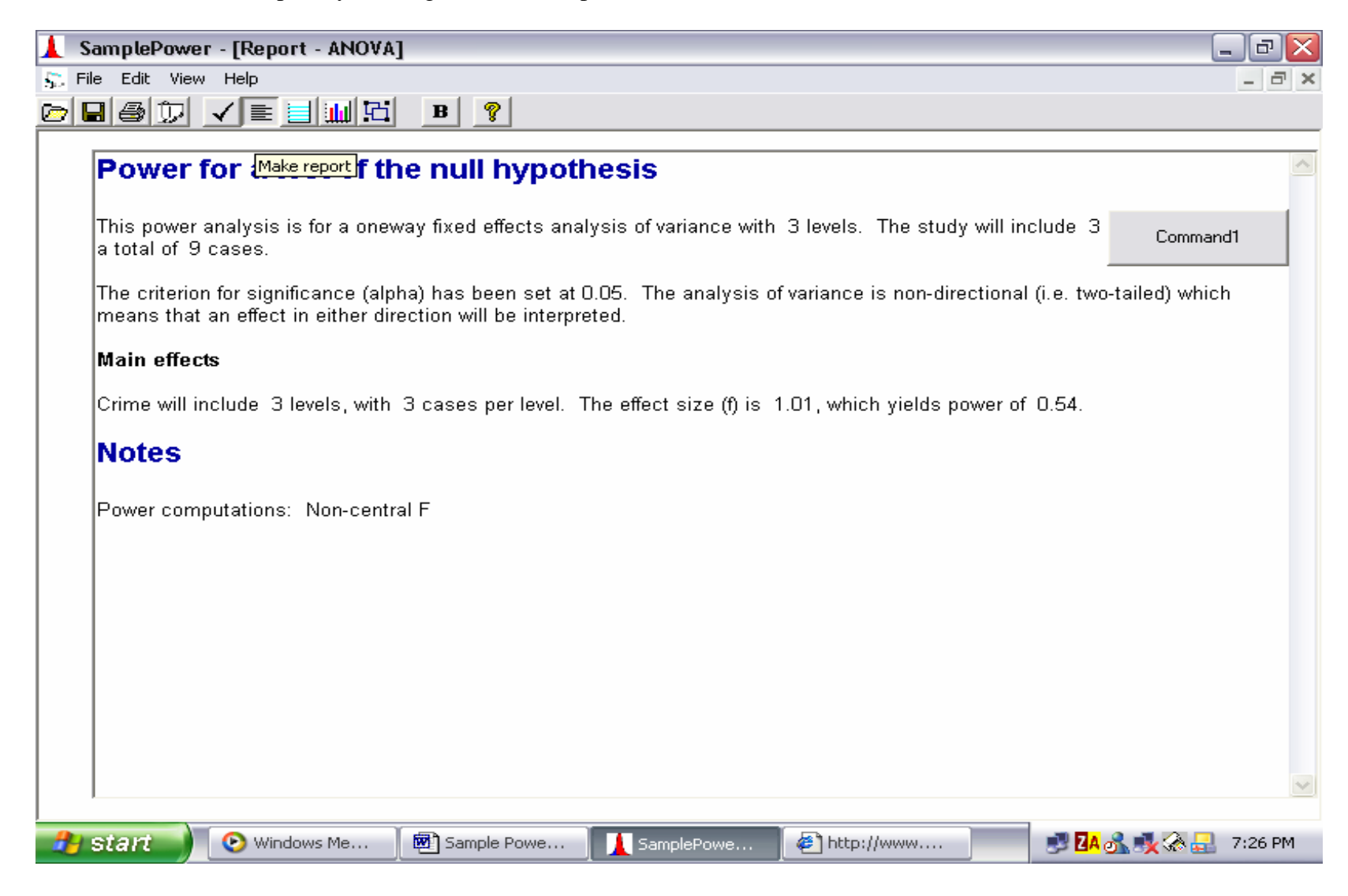

## **Two-Way ANOVA:**

Now if we run through the example from the two-way ANOVA handout (Chapter 16 notes) we will do the following.

| SamplePower - [Procedures]                                                                                                    |                     |
|----------------------------------------------------------------------------------------------------|---------------------|
| Sampler over (Frocedures)                                                                                                    | _ a ×               |
| Means       Proportions       Correlations       ANOVA       Regression       General         Oneway analysis of variance       Oneway analysis of covariance       Default       Default         Oneway analysis of covariance       Example       Example         Factorial analysis of covariance (2 factors)       Factorial analysis of variance (3 factors)       Default         Factorial analysis of covariance (3 factors)       Default       Example |                     |
| Factorial analysis of variance (2 factors)         A psychiatrist will assigning schizophrenics to treatments using a 2x3 design: Dosage is (a) low or (b) standard, while counseling of family members is (a) minimal (b) monthly or (c) weekly.         She will be looking at a measure of family satisfaction, which is expected to vary as a function of these factors and the interaction between the factors.         Close                               |                     |
| 🤔 start 🔰 📀 Windows Me 🛛 👜 Sample Powe 🚺 SamplePowe 🦉 http://www 🥩                                                                                                    | 🖸 A 🚮 🕵 🌄 🕺 7:28 PM |

- 2) Click OK.
- 3) Change the N cases per cell to 2.
- 4) Enter the variance within cell, assume 42.29 = MSE.
- 5) Change the name of factor A to 'Crime.'
- 6) Click on the number of cases factor A.
- 7) Change the number to 3.
- 8) Enter the necessary information. Means, 46.87, 59.25, and 78.25.
- 9) Click the yellow compute f button. Click the blue register f button.
- 10) Now back at the main screen change the name of factor B to 'Age' and click on the number of cases factor B.
- 11) Change the number to 4.
- 12) Enter information into the means tab. Means, 53, 67.83, 51.16, and 73.83.
- 13) Click the yellow compute f button. Click the blue register f button.
- 14) Lastly, for the interaction click the medium effect size, .25.

Now if we click the table icon on the top toolbar we will get the following table.

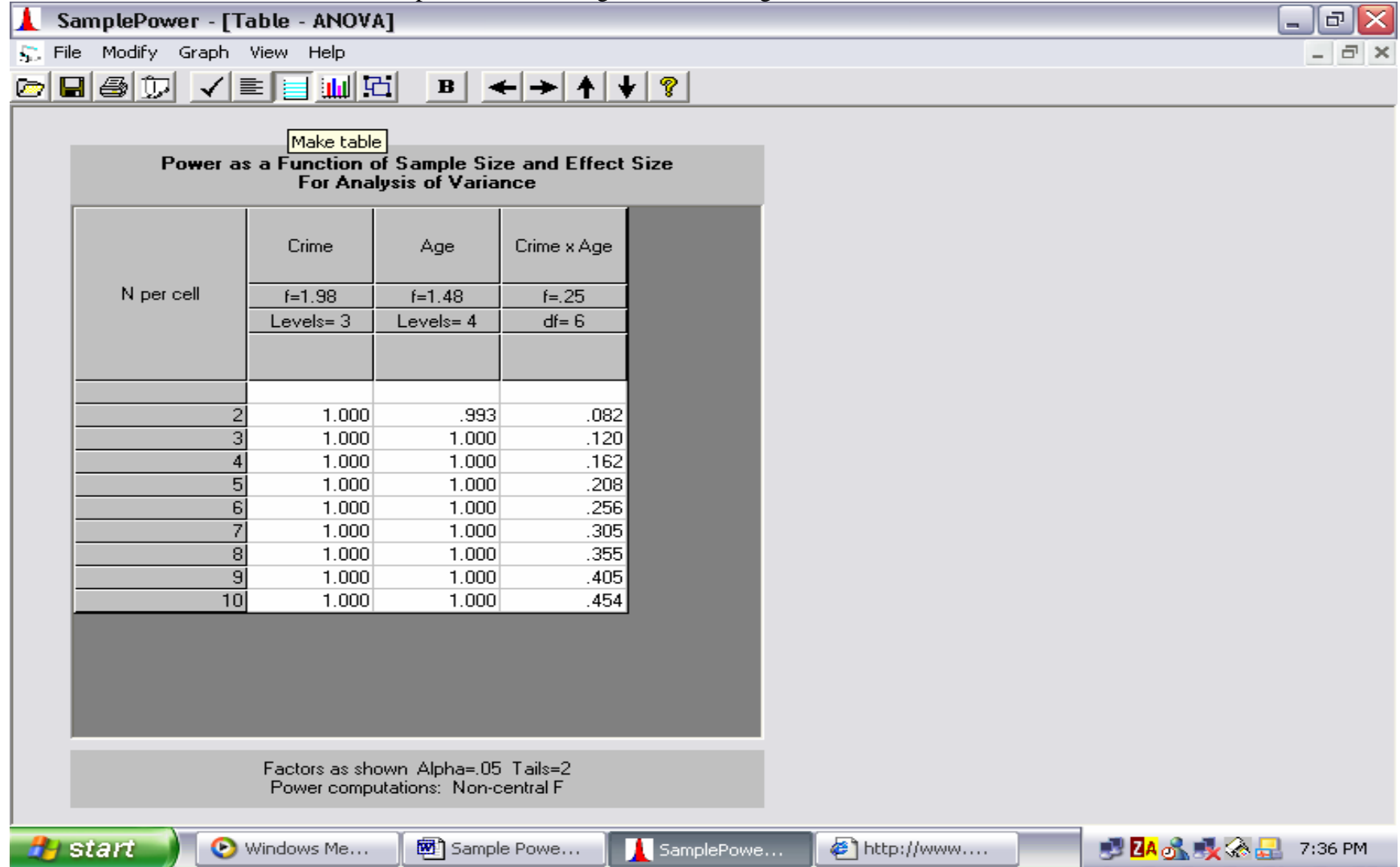

Our chart will look like the following:

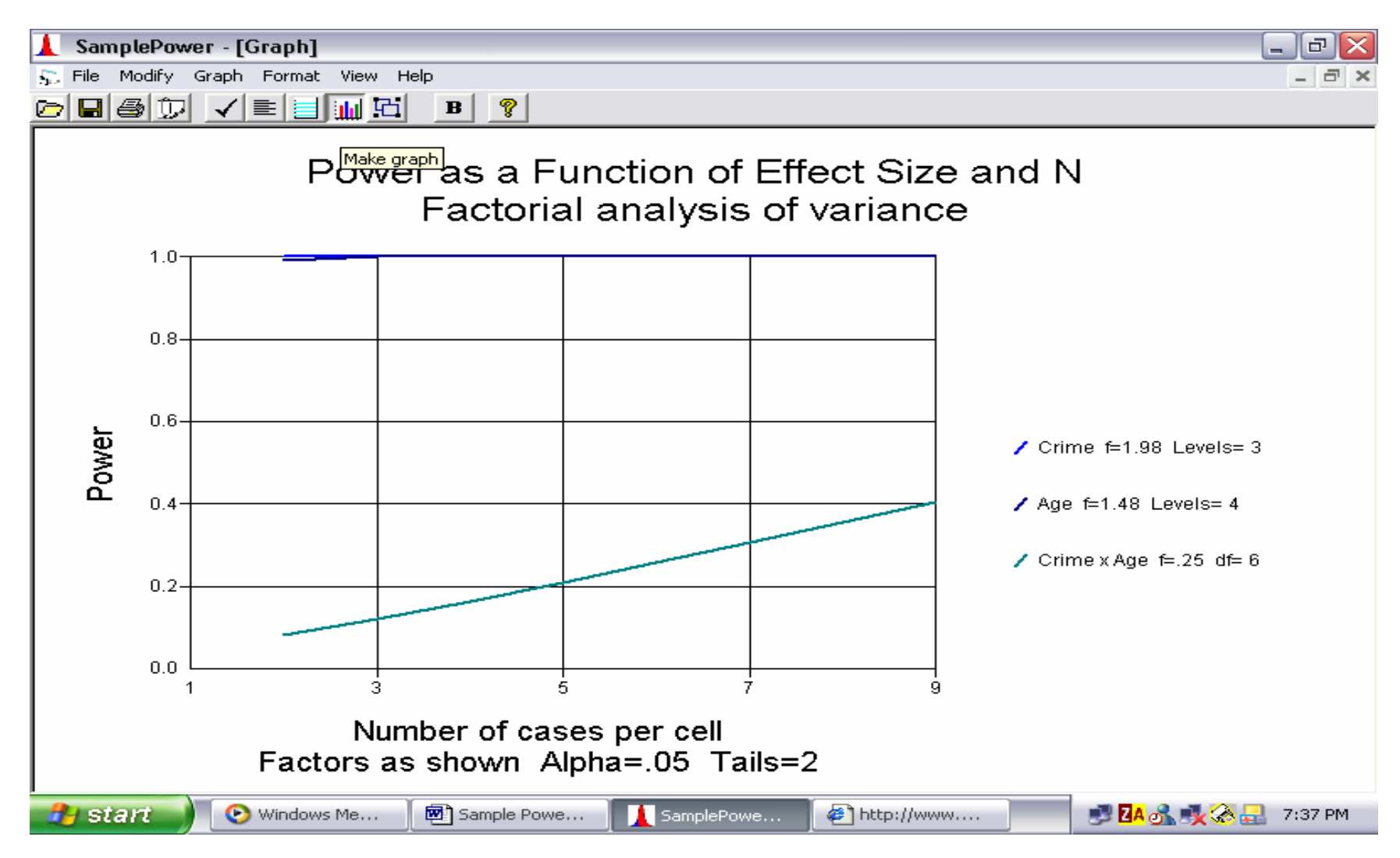

If we run the report function we get the following:

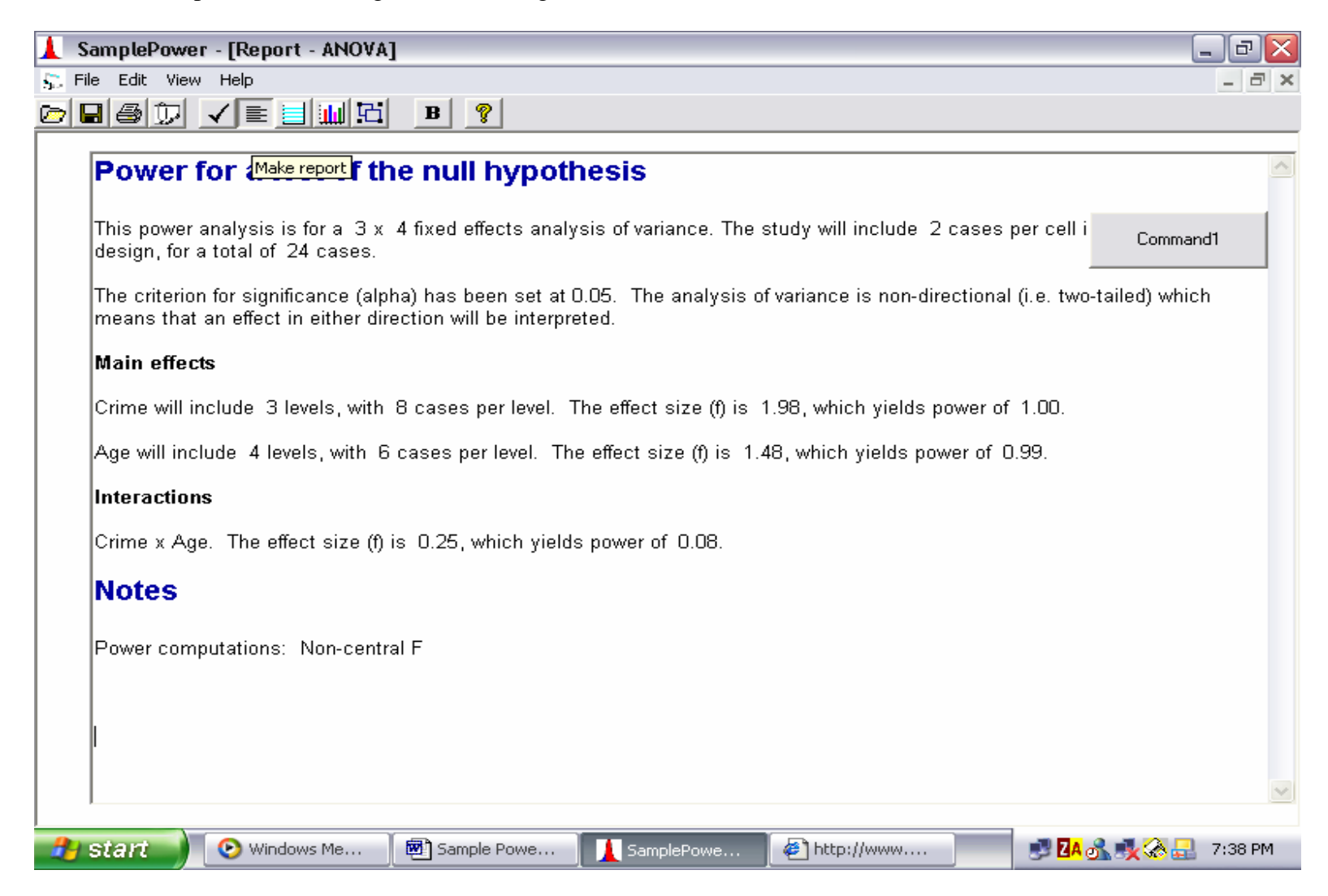

# **Correlation:**

In order to conduct a correlation analysis click on the correlation tab and select one sample test that correlation = 0.

| 🗼 SamplePower - [Procedures]                                                                                                    | _ P 🔀               |
|----------------------------------------------------------------------------------------------------|---------------------|
| 5. File Help                                                                                                    | - 8 ×               |
| Means Proportions Correlations ANOVA Regression General Cancel  Cancel Default  Two sample test that correlation = specific value  Two sample test that correlations are equal                                                                                                    |                     |
| One sample test that correlation = 0 A resarcher is planning to study the correlation between number of hours of driver training class and number of traffic citations over the first five years of driving. He expects that the correlation is negative. The null hypothesis is that the correlation is zero.  Close |                     |
| 🔧 Start 🔰 📀 Windows Me 🖾 Sample Powe 🚺 SamplePowe 🤌 http://www                                                                                                    | 🚽 🛃 🚮 🕵 🥵 🔜 7:40 PM |

#### Click Ok.

Now we will pretend that we are interested in the correlation between the number of hours spent watching television and the number of violent behaviours exhibited by children.

We will assume based on the previous literature that the population correlation is moderate at .30. We will also assume that we will be able to recruit 50 children to take part in our study.

Below we can see that with a sample of 50 children our power would only be 59%.

If we click on the binocular icon in the top toolbar we can see that in order to reach a power of 80% we would need 82 children to take part in our study.

|   | SamplePowe                                   | r - [ One-sar                           | nple corre                       | elation]                               |                              |               |                   |           |                  |           |           | _ 7 🗙   |
|---|----------------------------------------------|-----------------------------------------|----------------------------------|----------------------------------------|------------------------------|---------------|-------------------|-----------|------------------|-----------|-----------|---------|
| 5 | File Options                                 | Tools View H                            | Help                             | nn     \                               |                              | -             |                   |           |                  |           |           | - 8 ×   |
|   |                                              |                                         |                                  | M = 🧭                                  | <u>B</u> <u>3</u>            | <u>∦</u> () [ | 9                 |           |                  |           |           |         |
|   |                                              |                                         |                                  |                                        |                              |               |                   |           |                  |           |           |         |
|   |                                              |                                         | Popul<br>Correl                  | ation<br>ation                         |                              | N of<br>Cases | Standard<br>Error | 9<br>Loy  | 5% 99<br>wer Upp | 5%<br>per |           |         |
|   | Population                                   |                                         | 0.                               | 30                                     |                              | 50 🚍          | 0.15              | 0.        | 02 0.            | 53        |           |         |
|   | Alpha= 0.05, T                               | ails= 2                                 |                                  |                                        |                              | Power         |                   | 59%       |                  |           |           |         |
|   |                                              |                                         |                                  |                                        |                              | ×             |                   |           |                  |           |           |         |
|   | The program                                  | n displays pov                          | ver                              |                                        |                              |               |                   |           |                  |           |           |         |
|   | For the given e                              | effect size (popu<br>ple size ( 50), an | lation r= 0.30<br>id alpha (0.05 | 0, tested agains<br>5, 2-tailed), powe | st a constant<br>er is 0.59. |               |                   |           |                  |           |           |         |
|   | This means that<br>effect, rejecting<br>0.00 | at 59% of studie:<br>g the null hypoth  | s would be ex<br>nesis that the  | xpected to yield<br>population corre   | a significant<br>elation is  |               |                   |           |                  |           |           |         |
|   | 0.00.                                        |                                         |                                  |                                        |                              |               |                   |           |                  |           |           |         |
|   |                                              | Help                                    |                                  | < <u>B</u> ack                         | Next >                       | ]             |                   |           |                  |           |           |         |
|   |                                              |                                         |                                  |                                        |                              |               |                   |           |                  |           |           |         |
|   |                                              |                                         |                                  |                                        |                              |               |                   |           |                  |           |           |         |
| 2 | start                                        | 🕑 Windows                               | Medi                             | 💌 Sample Po                            | wer                          | 🚺 Sample      | Power             | 🖉 http:// | www.wl           |           | 🗟 🛃 🖬 🚳 🇞 | 7:45 PM |

Our table would look like the following.

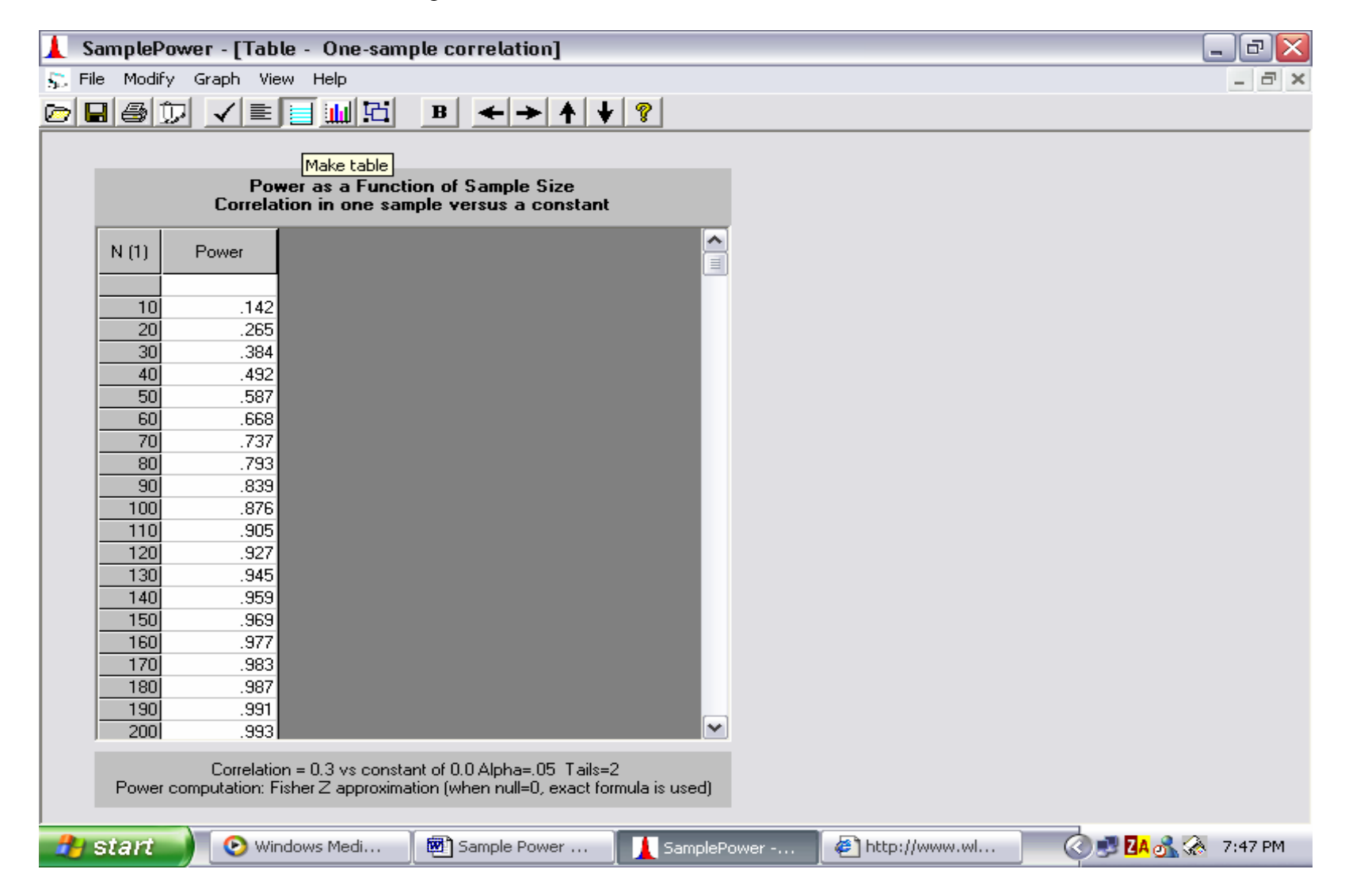

Our chart would look like this:

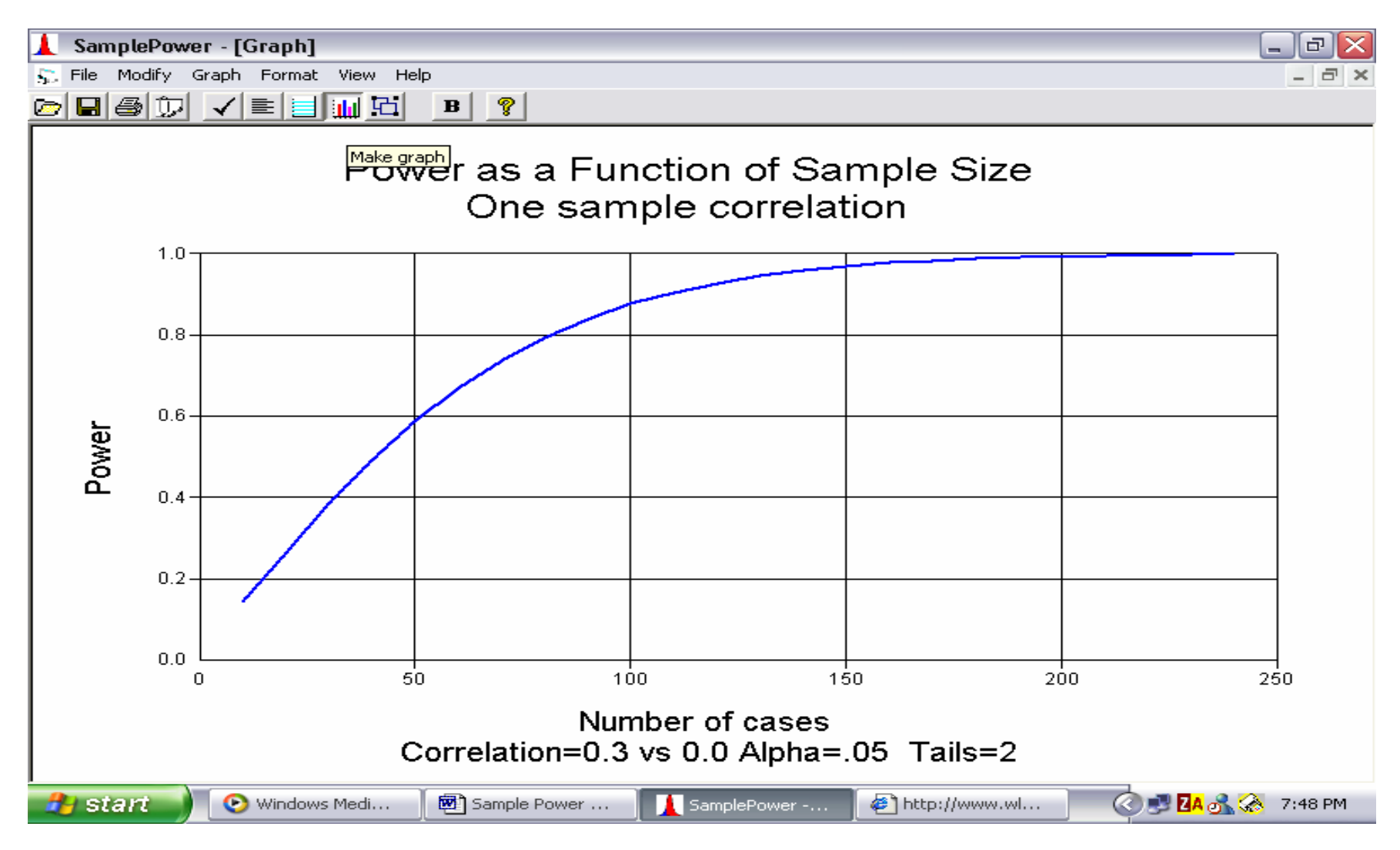

# **Regression:**

In order to conduct a regression analysis click on the regression tab and select the appropriate option, in this case we will be using 'Set A, Set B, and interaction.'

| 🗼 SamplePower - [Procedures]                                                                                                 | _ @ 🔀       |
|----------------------------------------------------------------------------------------------------|-------------|
| 5. File Help                                                                                                    | - 8 ×       |
|                                                                                                    |             |
|                                                                                                    |             |
|                                                                                                    |             |
| Means Proportions Correlations ANOVA Regression General                                                                      |             |
| Cancel                                                                                                    |             |
| O One set of predictors Default                                                                                              |             |
| O Set of covariates followed by set of predictors                                                                            |             |
| Set A, Set B, and interaction                                                                                                |             |
| O Polynomial regression                                                                                                    |             |
| C Covariates followed by dummy coded variable                                                                                |             |
|                                                                                                    |             |
|                                                                                                    |             |
|                                                                                                    |             |
| Set A, Set B, and interaction                                                                                                |             |
|                                                                                                    |             |
| A physician wants to look at the impact of treatment<br>(Drug1/Drug2/Placebo) on T-Cell counts.                              |             |
| He plans to enter T-Cells at baseline as a covariate (SET-1) followed                                                        |             |
| by treatment, which will be entered as two sets (Dummy code for<br>Drug-1 vs placebo, and Dummy code for Drug-2 vs Placebo). |             |
|                                                                                                    |             |
| Close                                                                                                    |             |
| 🔧 start 📄 📀 Windows Medi 👜 Sample Power 🚺 SamplePower 🍘 http://www.wl                                                        | 🔥 🚓 7:51 PM |

# Click Ok.

Now, using the small social work data set as our example we will enter our first set as age and age squared (so 2 variables in the set) and we will assume that this accounts for 10% of the variance. Our second set will be years of experience (so only 1 variable) and we will assume that it accounts for 5% of the variance. Our interaction set will consist of gender X managerial status (so 2 variables in the set) and we will assume that it accounts for 15% of the variance. Finally, we will need to adjust the number of cases to 250 and set the box in the bottom right hand corner of the screen to start with set 1 and end with set 3.

| 🗼 SamplePower - [ Multiple regression] |                                                                                                    |                  |                   |                            |                              |                        |                                   |                        |                                      |                     | _ 7 🔀     |
|----------------------------------------|----------------------------------------------------------------------------------------------------|------------------|-------------------|----------------------------|------------------------------|------------------------|-----------------------------------|------------------------|--------------------------------------|---------------------|-----------|
|                                        |                                                                                                    |                  |                   |                            |                              |                        |                                   |                        |                                      | _ 7 ×               |           |
|                                        |                                                                                                    |                  |                   |                            |                              |                        |                                   |                        |                                      |                     |           |
|                                        | Multiple regression Make graph                                                                             |                  |                   |                            |                              |                        |                                   |                        |                                      |                     |           |
|                                        | Increment to R-Squa                                                                                        |                  |                   |                            |                              | uared                  | ed Cumulative R-Squared           |                        |                                      |                     |           |
|                                        |                                                                                                    | Variable         |                   | Number<br>Variables<br>Set | Increment to<br>in R-Squared | Power for<br>Increment | Cumulative<br>Number<br>Variables | Cumulative<br>R-Square | Power for<br>Cumulative<br>R-Squared |                     |           |
|                                        | 1                                                                                                    | First set        |                   | 2                          | 0.10                         | 1.00                   | 2                                 | 0.10                   | 1.00                                 |                     |           |
|                                        | 2                                                                                                    | Second set       |                   | 1                          | 0.05                         | 0.99                   | 3                                 | 0.15                   | 1.00                                 |                     |           |
|                                        | 3                                                                                                    | Interaction      |                   | 2                          | 0.15                         | 1.00                   | 5                                 | 0.30                   | 1.00                                 |                     |           |
|                                        | A                                                                                                    | lpha             | 0.05              |                            |                              |                        | N of cases                        |                        | 250                                  |                     |           |
|                                        | Designated set                                                                                             |                  |                   |                            |                              |                        |                                   |                        |                                      | ×                   |           |
|                                        | Welcome                                                                                                    |                  |                   |                            |                              |                        | Start with set                    | 0.05                   | End with set                         |                     |           |
|                                        | 1                                                                                                    | This interactive | guide will lead y | ou through the ste         | gh the steps for computing   |                        |                                   |                        | 3 🚺                                  |                     |           |
|                                        | power and precision.                                                                                       |                  |                   |                            |                              |                        | Variables in this set             |                        | 5                                    |                     |           |
|                                        | To move this box use the title bar above.<br>To close or reactivate this panel, select Help from the menu. |                  |                   |                            |                              | 16                     | Increment to R-SQ                 |                        | 0.30                                 |                     |           |
|                                        |                                                                                                    |                  |                   |                            |                              | ן∟                     | Power for this increm             | ient                   | 1 00                                 |                     |           |
|                                        |                                                                                                    |                  |                   |                            |                              |                        |                                   |                        |                                      |                     |           |
|                                        |                                                                                                    |                  | Help              | < <u>B</u> ack             | <u>N</u> ext>                | -                      |                                   |                        |                                      |                     |           |
|                                        | 2                                                                                                    | start 🌖          | 🕑 Windows         | 💌 Sample                   | : P                          | mplePo                 | 🛃 http://w                        | 🔡 Norton A             |                                      | 🔊 <mark>Za</mark> 💰 | 🚕 8:01 PM |

Our chart will look like the following:

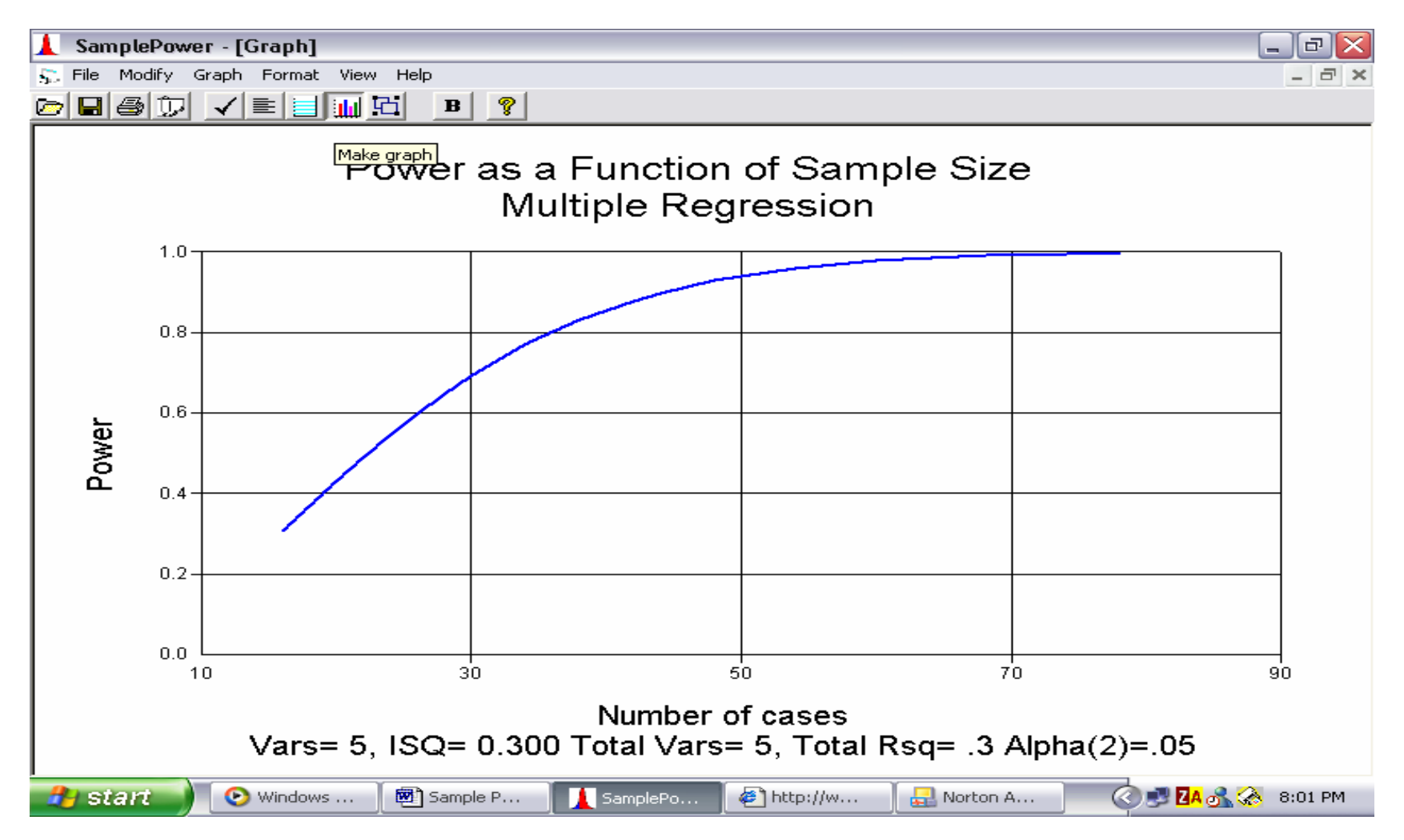